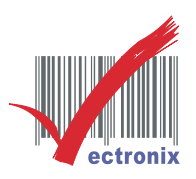

# WP-T810/T828 網路印表機驅動程式安裝(變更 IP 位置)

1. 請先檢視原廠出廠附測試頁或自行列印(按住 進紙鍵 開機):

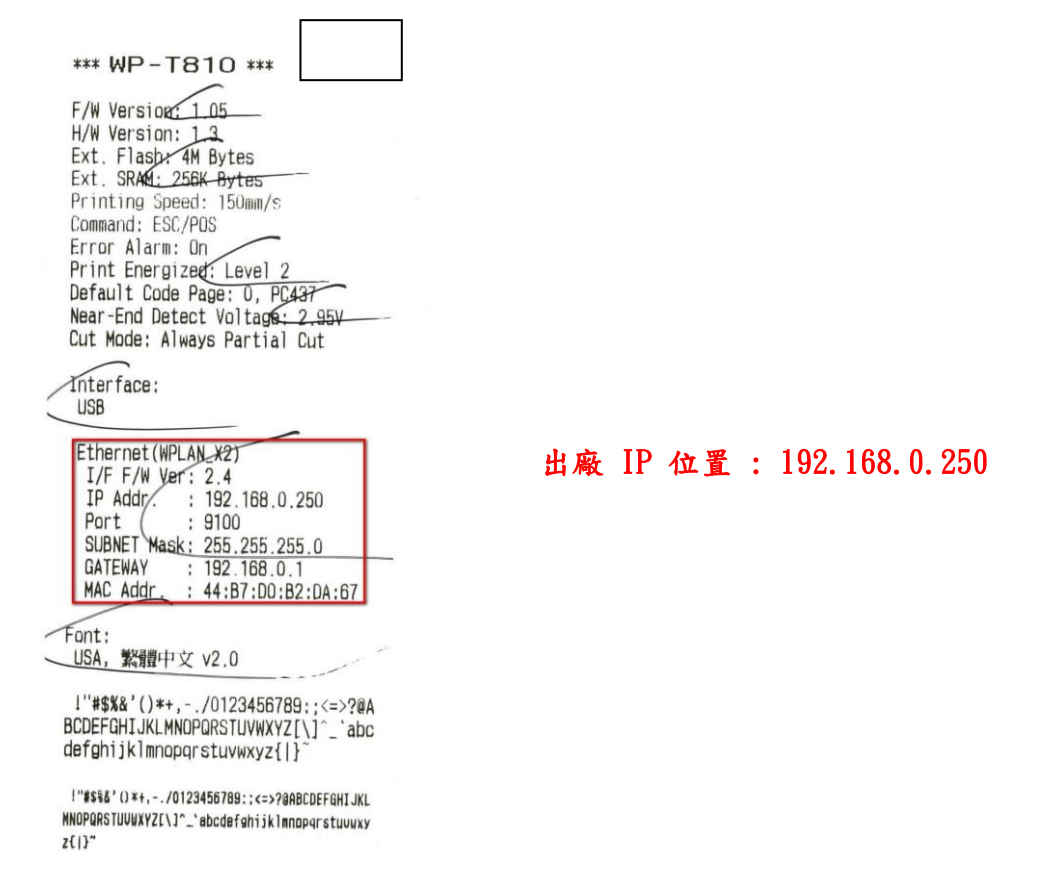

2. 請將印表機網路線與電腦(或透過 HUB)連接,電腦 IP 位置調整成與印表機同一網段 IP:

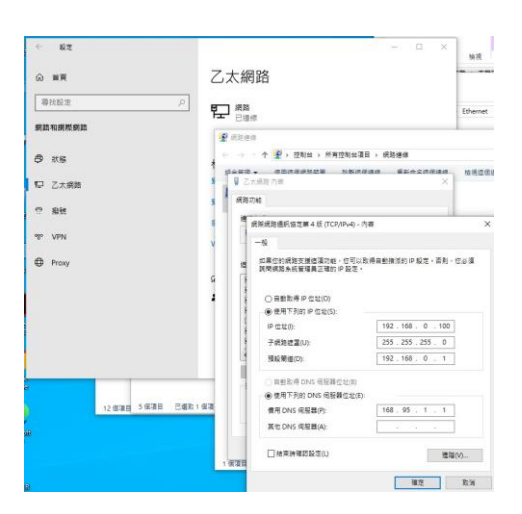

微創系統股份有限公司

http://www.vsi.com.tw

2024/07/08 修 BY VSI

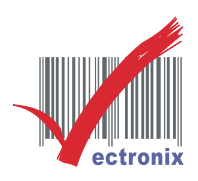

#### 3. 打開網頁瀏覽器(Chrome) 輸入印表機 IP

| * | 192.168.0.250 | ×        | +                             |                                                      |         | —     |     | × |
|---|---------------|----------|-------------------------------|------------------------------------------------------|---------|-------|-----|---|
| ÷ | → C () 192.1  | 58.0.250 |                               |                                                      | ☆       | Ð     |     | : |
|   |               |          | 登入<br>http:<br>你與<br>使用<br>客碼 | 、<br>//192.168.0.250<br>這個網站之間的連線不是私人連線<br>書名類 admin | 使用者名稱密碼 | : adı | nin |   |

#### 4. 進入印表機設定頁面:

| >    |        |                                                   | x2 × +           | S WPLAN Web Server  |  |
|------|--------|---------------------------------------------------|------------------|---------------------|--|
| រា 😩 | ©~ 🔤 🖈 |                                                   | 192.168.0.250    | → C ▲ 不安全           |  |
|      |        |                                                   | rer X2           | WPLAN Web Serv      |  |
|      |        | ormation                                          | Current Info     | Current Information |  |
|      |        | Network Setting                                   |                  |                     |  |
|      |        | Password Setting Build Date: Apr 16 2021 15:42:25 |                  |                     |  |
|      |        |                                                   |                  |                     |  |
|      |        | 44:B7:D0:B2:DA:67                                 | MAC Address:     |                     |  |
|      |        | WPLAN_DA67                                        | Host Name:       |                     |  |
|      |        | Disable                                           | DHCP:            |                     |  |
|      |        | 192.168.0.250                                     | IP Address:      |                     |  |
|      |        | 192.168.0.1                                       | Gateway:         |                     |  |
|      |        | 255.255.255.0                                     | Subnet Mask:     |                     |  |
|      |        | 192.168.0.1                                       | Primary DNS:     |                     |  |
|      |        | 9100                                              | Printer Port:    |                     |  |
|      |        | 9200                                              | Status Port:     |                     |  |
|      |        | 30                                                | Timeout:(second) |                     |  |
|      |        | 30<br>Copyright © 2020                            | Timeout:(second) |                     |  |

微創系統股份有限公司

http://www.vsi.com.tw

2024/07/08 修 BY VSI

 23553 新北市中和區連城路 268 號 4 樓之 1 和之 2(遠東世紀廣場 J 棟)

 4F-1.4F-2, No.268, Liancheng Rd., Zhonghe Dist., New Taipei City, Taiwan 23553(R.O.C.)

 電話 TEL:886-2-8227-3177

 傳真 FAX:886-2-8227-3167

 信箱 E-mail: email@vsi.com.tw

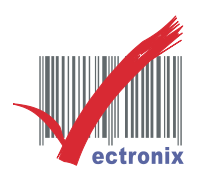

5. 輸入欲變更 IP(微創公司為例)後,按頁下 <u>Restart Interface</u> 完成變更 IP:

| WPLAN Web Serv      | ver X2               |                   |  |
|---------------------|----------------------|-------------------|--|
| Current Information | Network Se           | attina:           |  |
| letwork Setting     |                      |                   |  |
| baanward Satting    | HW Version: 2.4 (FA) | CTORY)            |  |
| assword Setting     | Build Date: Apr 16 2 | 2021 15:42:25     |  |
|                     | MAC Address:         | 44:B7:D0:B2:DA:67 |  |
|                     | Host Name:           | WPLAN_DA67        |  |
|                     | DHCP:                | Enable DHCP       |  |
|                     | IP Address:          | 192 168 18 81     |  |
|                     | Gateway:             | 192.168.18.1      |  |
|                     | Subnet Mask:         | 255.255.255.0     |  |
|                     | Primary DNS:         | 168.95.1.1        |  |
|                     | Printer Port:        | 9100              |  |
|                     | Status Port:         | 9200              |  |
|                     | Timeout:(second)     | 30                |  |
|                     |                      | Restart Interface |  |
|                     |                      | Trootart Intonaco |  |

6. 印表機列印測試頁,檢查 IP 是否變更成功:

\*\*\* WP-T810 \*\*\*

| F/W Versic<br>H/W Versic<br>Ext. Flash<br>Ext. SRAM:<br>Printing S<br>Command: E<br>Error Alar<br>Print Ener<br>Default Co<br>Near-End D<br>Cut Mode: | n: 1.05<br>n: 1.3<br>: 4M Bytes<br>256K Bytes<br>peed: 150mm/s<br>SC/POS<br>m: On<br>gized: Level 2<br>de Page: 0, PC437<br>etect Voltage: 2.9<br>Always Partial Cut | 5V                                     |
|----------------------------------------------------------------------------------------------------|----------------------------------------------------------------------------------------------------|----------------------------------------|
| Interface:<br>USB<br>Ethernet(<br>I/F F/W<br>IP Addr.<br>Port<br>SUBNET M<br>GATEWAY<br>MAC Addr                                                      | WPLAN_X2)<br>Ver: 2.4<br>: 192.168.18.81<br>: 9100<br>ask: 255.255.255.255.0<br>: 192.168.18.1<br>. : 44:87:D0:82:Di                                                 | A:67                                   |
| Font:<br>USA, 繁禮<br>!"#\$%&'()<br>BCDEFGHIJK<br>defghijklm<br>!"#\$%&'()*+.<br>MNOPQRSTUUUXY.                                                         | 中文 v2.0<br>*+,/0123456789;;<br>LMNDPQRSTUVWXYZ[\]<br>nopqrstuvwxyz{ }<br>-/0123456789;;<=>?@ABCDE<br>Z(\1^_`abcdefghijk1mnopqr                                       | <=>?@A<br>^_`abc<br>FGHIJKL<br>stuuwxy |

7. 電腦請調回原 IP 位置:

| ← 設定           | - 🗆 X                                                                                                    | 检测                         |
|----------------|----------------------------------------------------------------------------------------------------|----------------------------|
| 命 首頁           | 乙太網路                                                                                                    | .機 > 本機<br>- <sup>次報</sup> |
| 尋找設定 ア 網路和網際網路 |                                                                                                    | M1                         |
| <b>9</b> #28   | 2 回用建築 ← → ・ ↑ 2→ 控制台 → 所有控制台項目 → 網路連線                                                                                                    | 檢視這個                       |
| 记 乙太網路         | <ul> <li>■ ○人来用 小士</li> <li>▲</li> <li>● ○人来用 小士</li> <li>▲</li> <li>● ○人来用 小士</li> <li>● ○人来用 小士</li> <li>● ○人</li> <li>● ○人</li> <li>● ○人</li> <li>● ○人</li> <li>● ○人</li> <li>● ○人</li> <l< td=""><td></td></l<></ul> |                            |
| % VPN          | ≝<br>網際網路通訊協定第4版 (TCP/IPv4) - 內容<br>一般                                                                                                    | ×                          |
| Proxy          | 如果他的模能支援建進功能。但可以取得自動指述的 P 設定。否則。<br>教育規想条紙管理員工確的 P 設定。<br>① 自動取得 P 位並(D)     ④ 使用下列的 P 位並(C)     P 位並(D):     192、166、18、152     子規酸罐塩(D):     192、166、18、1                                                                                                    | 2必須                        |
| )<br>B         | <ul> <li>● 自動政得 DNS 伺服器位並(6)</li> <li>● 使用 万利的 DNS 伺服器位型(5):</li> <li>備用 DNS 伺服器(P):</li> <li>【68.95.1.1</li> <li>其他 DNS 伺服器(A):</li> </ul>                                                                                                    |                            |
|                | 1 任項目                                                                                                    | V)                         |

## 微創系統股份有限公司

http://www.vsi.com.tw

2024/07/08 修 BY VSI

 23553 新北市中和區連城路 268 號 4 樓之 1 和之 2(遠東世紀廣場 J 棟)

 4F-1.4F-2, No.268, Liancheng Rd., Zhonghe Dist., New Taipei City, Taiwan 23553(R.O.C.)

 電話 TEL:886-2-8227-3177

 傳真 FAX:886-2-8227-3167

 信箱 E-mail: email@vsi.com.tw

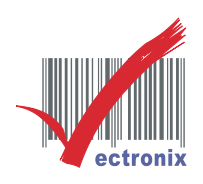

7. 安裝原廠驅動程式:

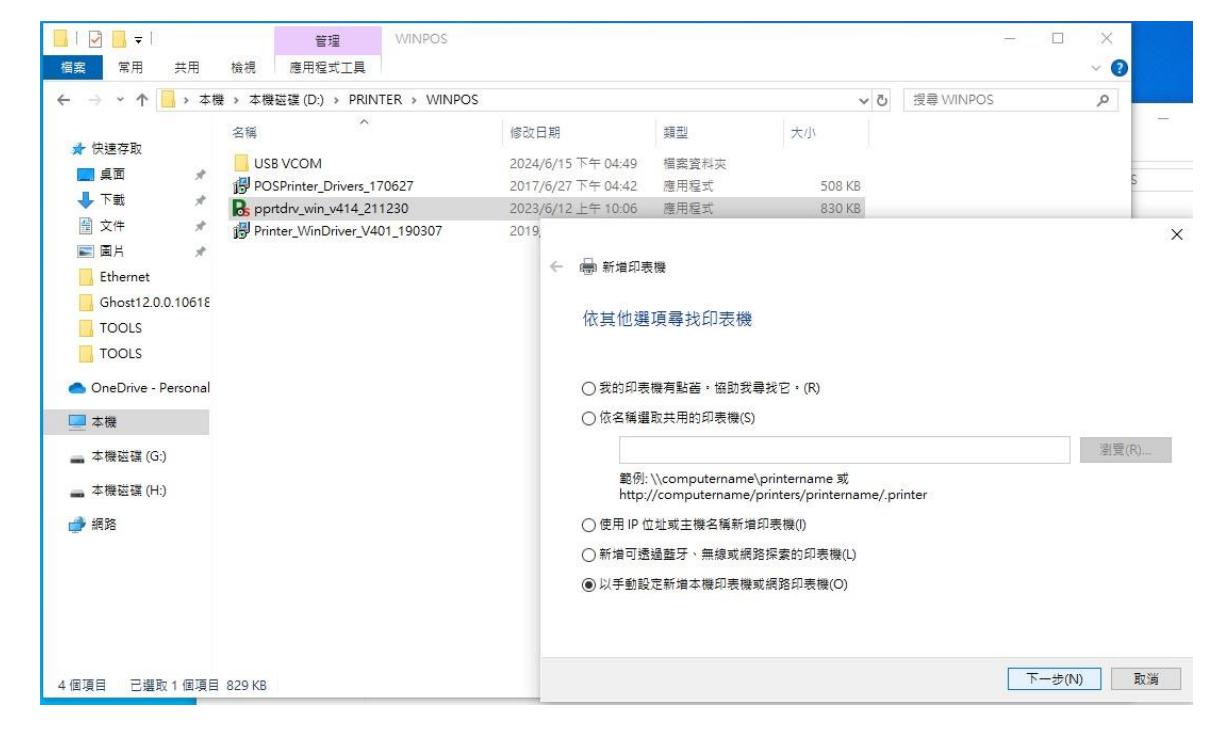

8. 選擇建立新的連接埠

|   |                |                                      | ×         |
|---|----------------|--------------------------------------|-----------|
| ← | 🖶 新增印表機        |                                      |           |
|   | 選擇一個印表機連接埠     |                                      |           |
|   | 印表機連接埠是一種可讓您的電 | <b>電腦與印表機交換資訊的連線</b> 類型。             |           |
|   | ○使用現有的連接埠(U):  | LPT1: (印表機連接埠)                       | ~         |
|   | ● 建立新的連接埠(C):  |                                      |           |
|   | 連接埠類型:         | Standard TCP/IP Port                 | ~         |
|   |                | Adobe PDF Port Monitor<br>Local Port |           |
|   |                | Standard TCP/IP Port                 |           |
|   |                |                                      |           |
|   |                |                                      |           |
|   |                |                                      |           |
|   |                |                                      | 下一步(N) 取消 |
|   |                |                                      |           |
|   |                |                                      |           |

微創系統股份有限公司

http://www.vsi.com.tw

2024/07/08 修 BY VSI

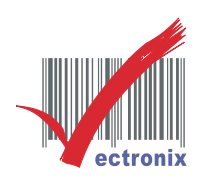

### 9. 輸入印表機 IP 位置與名稱:

|   |                                        |                                 | ×   |
|---|----------------------------------------|---------------------------------|-----|
| ÷ | 🖶 新増印表機                                |                                 |     |
|   | 輸入印表機位址                                |                                 |     |
|   | 裝置類型(T):                               | TCP/IP 裝置                       |     |
|   | 主機名稱或 IP 位址(A):                        | 192.168.18.81                   |     |
|   | 連接埠名稱(P):                              | 192.168.18.81                   |     |
|   | ✓ 查詢印表機並自動選取要付                         | 使用的驅動程式(Q)                      |     |
|   |                                        |                                 |     |
|   | [自動偵測] 會偵測 WSD 和 T<br>若要搜尋 IPP 印表機,請從下 | CP/IP 印表機。<br>「拉式清單方塊中選取 [IPP]。 |     |
|   |                                        |                                 |     |
|   |                                        | 下一步(N) 取溢                       | ă 🔤 |

#### 10. 電腦 IP 搜尋不到印表機請忽略,檢查 IP 設定即可:

| ← 📾 新増印表機                                                 |                    | ×             |   |
|-----------------------------------------------------------|--------------------|---------------|---|
| 需要其他連接埠資訊                                                 |                    |               |   |
| 在網路上找不到這個裝置。請確定:<br>1. 裝置已愈動。<br>2. 已這接網路。<br>3. 裝置已正確設定。 |                    |               |   |
| 4. 前一員的位址正確。                                              | 設定標準 TCP/IP 連接埠監視器 |               | × |
| 如果您認為位址資訊不正確,請回到精靈(<br>的位址正確,請選擇裝置類型。                     | 連接埠設定              |               |   |
| 裝置類型                                                      | 連接埠名稱(P):          | 192.168.18.81 | _ |
| 〇 標進(S) Generic Network Car                               | 印表機名種或 IP 位址(A):   | 192 168 18 81 |   |
| ● 自訂(C) 設定(E)                                             |                    |               | _ |
|                                                           | ( 原始(R)            | C LPR(L)      | _ |
|                                                           | - 原始設定             |               |   |
|                                                           | 連接埠號碼(N): 910      | 0             |   |
|                                                           | LPR 設定             |               |   |
|                                                           | 佇列名稱(Q):           |               |   |
|                                                           | □ 啟用 LPR 位元組計數(B)  |               |   |
|                                                           | ── 愈用 SNMP 狀態(S) — |               |   |
|                                                           | 群體名稱(C): pub       | plic          |   |
|                                                           | SNMP 裝置蒙引(D): 1    |               |   |
|                                                           |                    |               |   |
|                                                           |                    | 確定取消          |   |

微創系統股份有限公司

http://www.vsi.com.tw

2024/07/08 修 BY VSI

 23553 新北市中和區連城路 268 號 4 樓之 1 和之 2(遠東世紀廣場 J 棟)

 4F-1.4F-2, No.268, Liancheng Rd., Zhonghe Dist., New Taipei City, Taiwan 23553(R.O.C.)

 電話 TEL:886-2-8227-3177

 傳真 FAX:886-2-8227-3167

 信箱 E-mail: email@vsi.com.tw

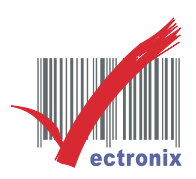

### 11. 選擇印表機 WP-T810/VS-T828 並 共用印表機

|                                                                                                    | ×               | x                                                                                                    |
|----------------------------------------------------------------------------------------------------|-----------------|----------------------------------------------------------------------------------------------------|
| ← 鳥 新増印表機                                                                                                    |                 | ← 喇 新増印表機                                                                                                    |
| 安裝印表機驅動程式<br>《 道筆選擇您的印表機 · 按一下 [Windows Update] 查看更多型號 ·<br>若要從安裝 CD 安裝驅動程式 · 請按一下 [從磁片安裝] ·                                                             |                 | 印表機共用<br>如果您想要共用這個印表機,就必須提供一個共用名稱,您可以採用建議的名稱或輸入新的名稱,其他的<br>網路使用者總可以看見共用名稱,                                                                 |
| 印表機<br>역 Kiosk Thermal 6 Series<br>약 VS-T828 Ver.4.14<br>약 WP-103s Ver.4.14<br>달 短驅動程式具有 Authenticode(tm) 簽章 · Windows Update(W) 從磁片3<br>告訴我為什麼驅動程式發車很重要 | ◆<br>◆<br>安装(H) | <ul> <li>○ 不共用印表機(O)</li> <li>● 共用這個印表機,讓您網路上的其他人可以找到並使用它(S)</li> <li>共用名稿(H): VS-T828 Ver.4.14</li> <li>位置(L):</li> <li>註解(C):</li> </ul> |
| 下-步(N)                                                                                                    | 取消              | 下一步(N) 取消                                                                                                    |

V

#### 12. 列印驅動程式測試頁

|                                     |          | ~                                                                                                    |                                                         |
|-------------------------------------|----------|----------------------------------------------------------------------------------------------------|---------------------------------------------------------|
| ← 📑 新増印表機                           |          |                                                                                                    |                                                         |
| 你已代去抵益\/C_T020\/ 4.14               |          | -                                                                                                    | AVE ANA<br>MILLIA WHEN HA VA 1828<br>M DESKTOP 45814PR0 |
| 芯口成切新增 VS-1828 Ver.4.14             |          |                                                                                                    | 日教税内容                                                   |
|                                     |          |                                                                                                    | 日期:<br>使用者名何:<br>電腦名稱:<br>印表機名稱:                        |
| 若要檢查印表機是否正常運作,或查看印表機的疑難排解資訊,請列印測試頁。 |          |                                                                                                    | 印表機型號:                                                  |
| 列印測試頁(P)                            |          | in the second                                                                                                    | 彩色支援:<br>並度增名:稱:<br>資料格式:<br>印表機具用名稱:                   |
|                                     |          |                                                                                                    | 印表機位置:<br>利印度理架:                                        |
|                                     |          | And in case of the local division of the local division of the loc | 100000年前。<br>計解:<br>05週間:                               |
|                                     |          | and the second                                                                                                    | Co Artes                                                |
|                                     |          |                                                                                                    | 列印驅動程式內容                                                |
|                                     |          | La martine                                                                                                    |                                                         |
|                                     |          |                                                                                                    |                                                         |
|                                     |          |                                                                                                    |                                                         |
|                                     | 完成(F) 取消 | - Carrier - Carrier                                                                                                    |                                                         |
|                                     |          |                                                                                                    | O O O O O O O O O O O O O O O O O O O                   |
|                                     |          | Consecutive State                                                                                                    |                                                         |

### 微創系統股份有限公司

http://www.vsi.com.tw

2024/07/08 修 BY VSI